# UCS ريدم يف LDAP نيوكت

# تايوتحملا

<u>ةمدق مل ا</u> <u>ةيساسألا تابلطتملا</u> <u>تابلطتملا</u> <u>ةمدختسملا تانوكملا</u> <u>ةيساساً تامولعم</u> نىوكترا <u>يلحم ةقداصم لاجم ءاشنا</u> LDAP رفوم ءاشنا <u>LDAP ةعومجم ةدعاق نىوكت</u> LDAP يرفوم ةعومجم ءاشنا LDAP ةعومجم ةطيرخ ءاش<u>نا</u> <u>LDAP ةقداصم لاجم ءاشنا</u> <u>ةحصلا نم ققحتلا</u> <u>.ةكرتشملا LDAP لئاسم</u> <u>اهحالصاو ءاطخألا فاشكټسا</u> <u>ةلص تاذ تامولعم</u>

# ەمدقملا

يف LDAP لوكوتورب مادختساب ديعبلا مداخلا ىل لوصولا نيوكت دنتسملا اذه فصي Unified يف LDAP لوكوتورب مادختساب ديعبل

# ةيساسألا تابلطتملا

تابلطتملا

:ةيلاتان تاعوضوملا ةفرعمب Cisco يصوت

- Unified Computing System Manager Domain (UCSM)
- ةديعبلاو ةيلحملا ةقداصملا •
- Lightweight Directory Access Protocol (LDAP)
- Microsoft Active Directory (MS-AD)

### ةمدختسملا تانوكملا

ةيلاتا ةيداملا تانوكملاو جماربلا تارادصإ ىلإ دنتسملا اذه يف ةدراولا تامولعملا دنتست

- Cisco UCS 6454 Fabric Interconnect
- UCSM رادصإلا 4.0(4k)
- Microsoft Active Directory (MS-AD)

ةصاخ ةيلمعم ةئيب يف ةدوجوملا ةزهجألاا نم دنتسملا اذه يف ةدراولا تامولعملا ءاشنا مت. تناك اذإ .(يضارتفا) حوسمم نيوكتب دنتسملا اذه يف ةمدختسُملا ةزهجألاا عيمج تأدب رمأ يأل لمتحملا ريثأتلل كمەف نم دكأتف ،ليغشتلا ديق كتكبش.

# ةيساسأ تامولعم

Lightweight Directory Access Protocol (LDAP) تامدخل اهريوطت مت يتال ةيساسألا تالوكوتوربلا دحأ ةينقت دراوم ىلإ لوصولا يف مەقوقحو نمآ لكشب نيمدختسملا ةرادإب موقت يتال ليلدلا تامولعملا.

اضيأ مدختست نأ نكمي اهنأ نم مغرلا ىلع ،مويلا LDAP مدختست ليلدلا تامدخ مظعم لازت ال و Couth و CAML و RADIUS و Kerberos لثم ةيفاضإ تالوكوتورب

## نيوكتلا

ءدبلا لبق

.يرادإ مدختسمكةيموسرلا مدختسملا ةهجاو Cisco UCS Managerلوخدلا ليجست

### يلحم ةقداصم لاجم ءاشنإ

.بيوبت ةمالع Admin قوف رقنا ،ءزجلا Navigation يف **.1 ةوطخلا** 

All > User Management > Authentication عيسوت ،ةلودج Admin ىلع 2. قوطخلا

| æ  | Al                                               | All / User Management / Auth | entication / Authentication Domains |                          |                            |                     |   |
|----|--------------------------------------------------|------------------------------|-------------------------------------|--------------------------|----------------------------|---------------------|---|
| B  | - AI                                             | Domains Events FSN           | 0                                   |                          |                            |                     |   |
|    | <ul> <li>Faults, Events and Audit Log</li> </ul> | Ty Advanced Filter + Export  | - Print                             |                          |                            |                     | ¢ |
| *  | Faults                                           | Name                         | Realm                               | Provider Group           | Web Session Refresh Period | Web Session Timeout |   |
| _  | Events                                           | LDAP                         | ldap                                | masav                    | 600                        | 7200                |   |
| -  | Audit Logs                                       | Local                        | local                               |                          | 600                        | 7200                |   |
| =  | Syslog                                           | radius                       | radius                              |                          | 7200                       | 8000                |   |
|    | Core Files                                       | Tacas                        | tacaes                              | Test                     | 600                        | 7200                |   |
|    | TechSupport Files                                |                              |                                     |                          |                            |                     |   |
|    | Settings                                         |                              |                                     |                          |                            |                     |   |
| -0 | <ul> <li>User Management</li> </ul>              |                              |                                     |                          |                            |                     |   |
|    | <ul> <li>Authentication</li> </ul>               |                              |                                     |                          |                            |                     |   |
|    | Native Authentication                            |                              |                                     |                          |                            |                     |   |
|    | Authentication Domains                           |                              |                                     |                          |                            |                     |   |
|    | ▼ LDAP                                           |                              |                                     |                          |                            |                     |   |
|    | <ul> <li>LDAP Group Maps</li> </ul>              |                              |                                     |                          |                            |                     |   |
|    | <ul> <li>LDAP Provider Groups</li> </ul>         |                              |                                     |                          |                            |                     |   |
|    | <ul> <li>LDAP Providers</li> </ul>               |                              |                                     |                          |                            |                     |   |
|    | <ul> <li>RADIUS</li> </ul>                       |                              |                                     |                          |                            |                     |   |
|    | TACACS+                                          |                              |                                     |                          |                            |                     |   |
|    | <ul> <li>User Services</li> </ul>                |                              |                                     |                          |                            |                     |   |
|    | <ul> <li>Locales</li> </ul>                      |                              |                                     |                          |                            |                     |   |
|    | <ul> <li>Locally Authenticated Users</li> </ul>  |                              |                                     | $\frown$                 |                            |                     |   |
|    | Login Profile                                    |                              |                                     | (+) Add    Delete    (+) |                            |                     |   |

. Create a Domain ددحو Authentication Domains نميألا سواملا رزب رقنا **.3 ةوطخلا** 

.Local عون ،لقح Name لجأ نم **.4 ةوطخلا** 

رايتخالاا رز Local قوف رقنا ،Realm لجأ نم **.5 ةوطخلا**.

#### Properties for: Local

| General Events |                                                                                                    |
|----------------|----------------------------------------------------------------------------------------------------|
| Actions        | Properties                                                                                                    |
| Delete         | Name : Local                                                                                                    |
|                | Web Session Refresh Period (sec) : 600                                                                                                    |
|                | Web Session Timeout (sec) : 7200                                                                                                    |
|                | Realm  Control Control |
|                |                                                                                                    |
|                |                                                                                                    |

OK

.or رقنا **.6 ةوطخلا** 

#### LDAP رفوم ءاشنإ

.SSL مادختساب LDAP نيوكت تاوطخ اذه نيوكتلا جذومن نمضتي ال

.بيوبت ةمالع Admin قوف رقنا ،ءزجلا Navigation يف**.1 ةوطخلا** 

العي ما عنه العامي العامي العامي العامي العامي Admin عي سوت ،ةلودج All > User Management > LDAP.

.بيوبت ةمالع General قوف رقنا ،ءزجلا Work يف **.3 ةوطخلا** 

Create LDAP Provider رقنا ،ةحاسماا Actions يف **.4 ةوطخاا** 

| æ          | AI                                               | All / User Management / LDAP                                           |
|------------|--------------------------------------------------|------------------------------------------------------------------------|
| 8          | * Al                                             | General LDAP Providers LDAP Provider Groups LDAP Group Maps Events FSM |
|            | <ul> <li>Faults, Events and Audit Log</li> </ul> | Actions Properties                                                     |
| <b>6</b> 0 | Faults                                           |                                                                        |
| _          | Events                                           | Timeout : 30                                                           |
| 포          | Audit Logs                                       | Create Luker Hower strough Attribute :                                 |
| =          | Syslog                                           | Create LXV-Vicity Map Base DN : DC+mxxVab,DC+com                       |
| -          | Core Files                                       | Fiter : sAMAccountName=Suserid                                         |
|            | TechSupport Files                                | States                                                                 |
| $\frown$   | Settings                                         |                                                                        |
| (J°)       | User Management                                  |                                                                        |
| $\sim$     | <ul> <li>Authentication</li> </ul>               |                                                                        |
|            | + LDAP                                           |                                                                        |
|            | LDAP Group Maps                                  |                                                                        |
|            | LDAP Provider Groups                             |                                                                        |
|            | <ul> <li>LDAP Providers</li> </ul>               |                                                                        |

:ةبسانملا تامولعملا لخدأ ،جلاعملا ةحفص Create LDAP Provider يف **.5 ةوطخلا** 

- .AD مداخل فيضملا مسا وأ IP ناونع لقح بتكاHostname يف •
- . يضارتفالا Iowest-available لوبق ،لقحلا Order يف •
- . AD نيوكت نم BindDN قصلو خسنب مق BindDN يف ∙
- يه BindDN ةميق نوكت ،ةنيعلا نيوكتلا اذهل ةبسنلاب

CN=ucsbind,OU=CiscoUCS,DC=mxsvlab,DC=com.

Cancel

Help

• كب صاخلا AD نيوكت نم BaseDN قصلو خسنب مق BaseDN يف. قميق نوكت ،هذه نيوكتلا ةنيعل قبسنلاب **dc=mxsvlab،dc=com**.

. ددحم ريغ ريشأتلا عبرم Enable SSL كرتأ •

• يف ،لاجم Port يف ،389.

.كب صاخلا AD نيوكت نم اەقصلو ةيفصتلا لماع ةمس خسنب مق Filter يف •

مدختسي Cisco UCS مديق حشرمال قميق Cisco UCS مدختسي الي مي من مي التعميي AD. مدختسي AD.

ثيح ،sAMAccountName=\$userID قيفصتلا ةميق نوكت ،هذه نيوكتلا ةنيعل ةبسنلاب ل وخدل ل userID user name كل لوخدل ل ديجست قشاش دisco UCS Manager كل

.غراف لقحلا Attribute كرتأ •

.AD يف نوكملا ucsbind باسحل رورملا ةملك بتكا Password يف •

ناك اذإ ەبنت ال ،رورملا ةملك نييعت ةداعإل Create LDAP Provider wizard ىلإ ةدوعلل ةجاحب تنك اذإ اغراف رورملا ةملك لقح.

نييعت مت دق ەنأ ىلإ رورملا ةملك لقح راوجب رەظت يتلا ةلااسرلا ريشت Set: yes رمألا ضرعي رورم ةملك.

? ×

. AD يف نوكملا UCSBIND باسحل رورملا ةملك ةباتك دعأ Confirm Password يف •

Create LDAP Provider

- . يضارتفالا 30 لوبق ،لقحلا Timeout يف •
- ل رايخلا رز لقحلا ددح **MS-**ADfor Microsoft Active Directory يف

| 0 | Create LDAP Provider | Hostname/FQDN (or IP Address) : | 10.31.123.60                             |
|---|----------------------|---------------------------------|------------------------------------------|
| 0 | LDAP Group Rule      | Order :                         | lowest-available                         |
| U |                      | Bind DN :                       | CN=ucsbind,OU=CiscoUCS,DC=mxsvlab,DC=com |
|   |                      | Base DN :                       | DC=mxsvlab,DC=com                        |
|   |                      | Port :                          | 389                                      |
|   |                      | Enable SSL :                    |                                          |
|   |                      | Filter :                        | sAMAccountName=\$userid                  |
|   |                      | Attribute :                     |                                          |
|   |                      | Password :                      |                                          |
|   |                      | Confirm Password :              |                                          |
|   |                      | Timeout :                       | 30                                       |
|   |                      | Vendor :                        | Open Ldap  MS AD                         |
|   |                      |                                 |                                          |
|   |                      |                                 |                                          |
|   |                      |                                 |                                          |
|   |                      |                                 | Prov Next > Finish Cancel                |

### LDAP ةعومجم ةدعاق نيوكت

:ةيلاتال لوقحلا لمكأ ،جلاعملا ةحفص LDAP Group Ruleىلع **.1 ةوطخلا** 

- رايتخالا رز Enable لقحلا قوف رقن Group Authentication لجأ نم.
- ةلصاومب ماظنلل حمسي اذهو .رايتخالا رز Recursive لقحلا قوف رقنا Group Recursion لجأ نم مدختسم ىلع رثعي نأ ىلإ ،ىوتسمو ىوتسم ،لفسأ ىلإ ثحبلا.

ىلع ەنييعت مت Group Recursion كلع ەنييعت مت Non-Recursive اذا لەۋم مدختسم عقوم ثحبالا ددحي مل اذإ ىتح ،لوألا.

. يضارتفالا Target Attribute لوبق ،لقحلا Target Attribute يف •

|   |                      | Create LDAP Provider                      | ? ×    |
|---|----------------------|-------------------------------------------|--------|
| 1 | Create LDAP Provider | Group Authorization : Disable Enable      |        |
| 2 | LDAP Group Rule      | Group Recursion : Non Recursive Recursive |        |
|   |                      | < Prev Next > Finish (                    | Cancel |

.Finish يف رقنا **.2 ةوطخلا** 

لوكوتورب يرفوم نم ديدعلا كيدل نوكي نأ حجرملا نم ،يعقاو ويرانيس يف :**قظحالم** ةدعاق نيوكتل تاوطخلا راركت كنكمي ،نيددعتملا LDAP يدوزمل ةبسنلاب دحاو LDAP رفوم دجوي ،اذه ةنيعلا نيوكت يف ،كلذ عمو .LDAP رفوم لكل LDAP ةعومجم .يرورض ريغ اذه نإف اذل ،طقف

.LDAP **يرفوم<LDAP نمض** لڨنتلا ءزج يف AD مداخل IP ناونع ضرع متي

### LDAP يرفوم ةعومجم ءاشنإ

انميألا سواملا رزب رقنا ،حفصتلا حول يف **1 ةوطخلا** LDAP Provider Groups ددحو Create LDAP Provider Group.

| ж. | м .                                              | All / User Management / LDAP / LDAP Provider Groups |   |
|----|--------------------------------------------------|-----------------------------------------------------|---|
|    | • AI                                             | LDAP Provider Groups                                |   |
|    | <ul> <li>Faults, Events and Audit Log</li> </ul> | Ty Advanced Filter ↑ Export ⊕ Print                 |   |
| 88 | Faults                                           | Name LDAP Providers                                 |   |
|    | Events                                           | may 10.31.123.60                                    | 1 |
|    | Audit Logs                                       |                                                     |   |
| _  | Syslog                                           |                                                     |   |
| -  | Core Files                                       |                                                     |   |
|    | TechSupport Files                                |                                                     |   |
|    | Settings                                         |                                                     |   |
| 30 | * User Management                                |                                                     |   |
|    | <ul> <li>Authentication</li> </ul>               |                                                     |   |
|    | + LDAP                                           |                                                     |   |
|    | LDAP Group Maps                                  |                                                     |   |
|    | LDAP Provider Groups                             |                                                     |   |
|    | mxsv                                             |                                                     |   |
| -  | LDAP Providers                                   |                                                     |   |
|    | <ul> <li>RADIUS</li> </ul>                       |                                                     |   |
|    | + TACACS+                                        |                                                     |   |
|    | User Services                                    |                                                     |   |
|    | <ul> <li>Locales</li> </ul>                      |                                                     |   |
|    | <ul> <li>Locally Authenticated Users</li> </ul>  |                                                     |   |
|    | Login Profile                                    |                                                     |   |
|    | Remotely Authenticated Users                     | 🛞 Add 🗄 Delete 🛞 Info                               |   |

:بسانم لكشب تامولعملا ةئبعتب مق ،راوحلا عبرم Create LDAP Provider Group يف **.2 ةوطخلا** 

- كالما الثم تعومجملل اديرف امسا لقحلا لخدأ Name يف
- .كب صاخلا AD مداخل IP ناونع رتخأ ،لودجلاً LDAP Providers يف
- . لودج Included Providers ىلإ AD مداخ ةفاضإل رزلا<< قوف رقنا ∙

Create LDAP Provider Group

| me : mxsv |                |      |   |    |      |                    |  |
|-----------|----------------|------|---|----|------|--------------------|--|
|           | LDAP Providers | •    |   |    |      | Included Providers |  |
|           |                |      | ≎ |    |      |                    |  |
| lostname  | Bind DN        | Port |   |    | Name | Order              |  |
| 10.31.123 | CN=ucsbind,    | 389  |   |    |      | No data available  |  |
|           |                |      |   | >> |      |                    |  |
|           |                |      |   | << |      |                    |  |
|           |                |      |   |    |      |                    |  |
|           |                |      |   |    |      |                    |  |
|           |                |      |   |    |      |                    |  |
|           |                |      |   |    |      |                    |  |
|           |                |      |   |    |      |                    |  |
|           |                |      |   |    |      |                    |  |
|           |                |      |   |    |      |                    |  |

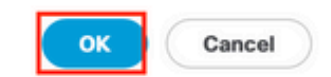

.OK قوف رقناو **.3 ةوطخلا** 

? ×

دلجم LDAP Provider Groups يف كب ةصاخلا رفوملا ةعومجم رهظت.

### LDAP ةعومجم ةطيرخ ءاشنإ

بيوبت ةمالعAdmin قوف رقنا ،لقنتلا ءزج يف **.1 ةوطخلا**.

الع عي سوت ،ةلودج All > User Management > LDAP. عي سوت ،ةلودج Admin علي المع علي المع علي المع علي المع علي ال

للمع المعن المعل المعل المعل المعل المعل المعل المعل المعن المعن المعن المعن المعن المعن المعن المعن المعن الم

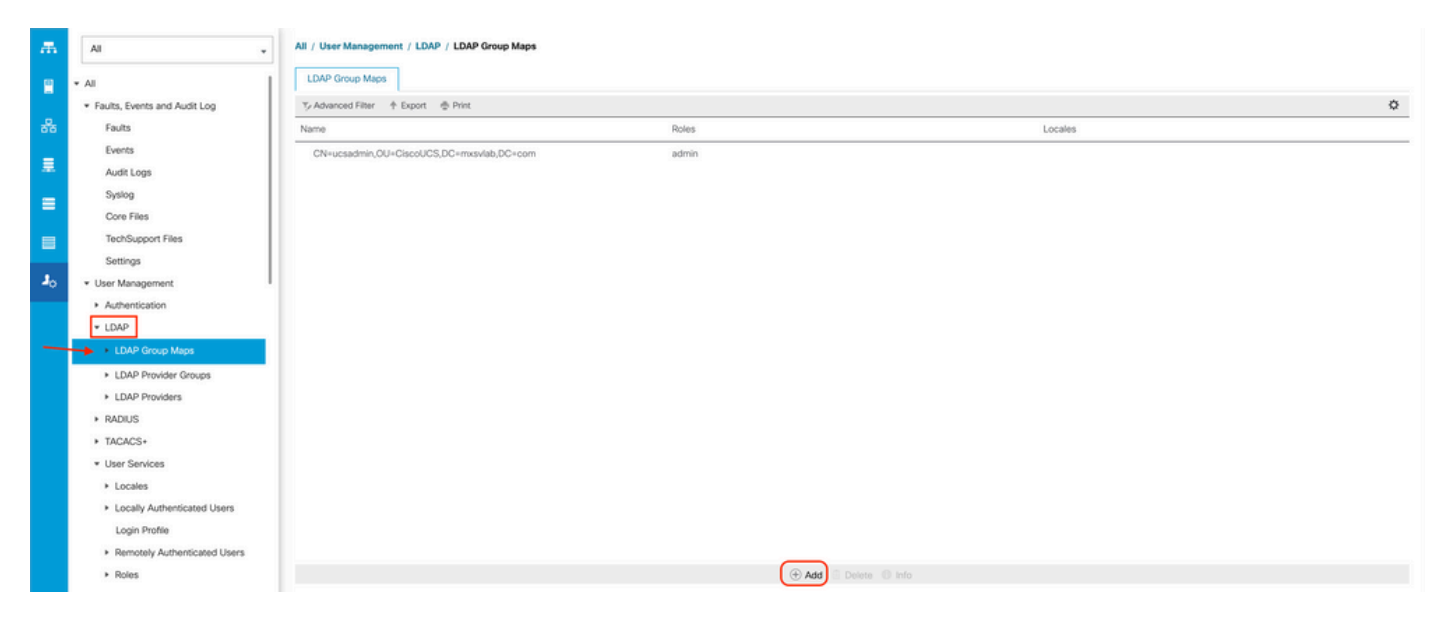

:بسانم لكشب تامولعملا ةىبعتب مق ،راوحلا عبرم Create LDAP Group Map يف **.4 ةوطخلا** 

• مداخ نيوكت مسق يف ةدوجوملا ةميقلا قصلو خسنب مق ،لقحلا DAP Group DN يف AD مداخ نيوكت مسق يف قدوجومل AD قعومجمل .كب ةصاخلا LDAP قعومجمل

لكل زيمملا مسالا نييعتب ةوطخلا هذه يف ةبولطملا LDAP ةعومجمل DN ةميق موقت UCS. تاعومجم نمض AD يف اهئاشنإب تمق يتلا تاعومجملا نم ةعومجم

ريدم يف اهلاخدا مت يتلا ةعومجملاب ةصاخلا DN ةميق قباطتت نأ بجي ،ببسلا اذهلو Cisco مداخ يف ةعومجملاب ةصاخلا DN قميق عم امامت UCS

فميقلا هذه نوكت ،اذه نيوكتلا جذومن يف CN=ucsadmin، ou=CiscoUCS، dc=sampledesign، dc=com.

• قوف رقناو رايتخالا ةناخ Admin قوف رقنا ،لودج Roles يف OK.

عيمجل لوؤسملا تازايتما نييعت ديرت كنأ ىلإ ريشي رودل رايتخالا عبرم قوف رقنا ةعومجملا ةطيرخ يف نيلومشملا نيمدختسملا.

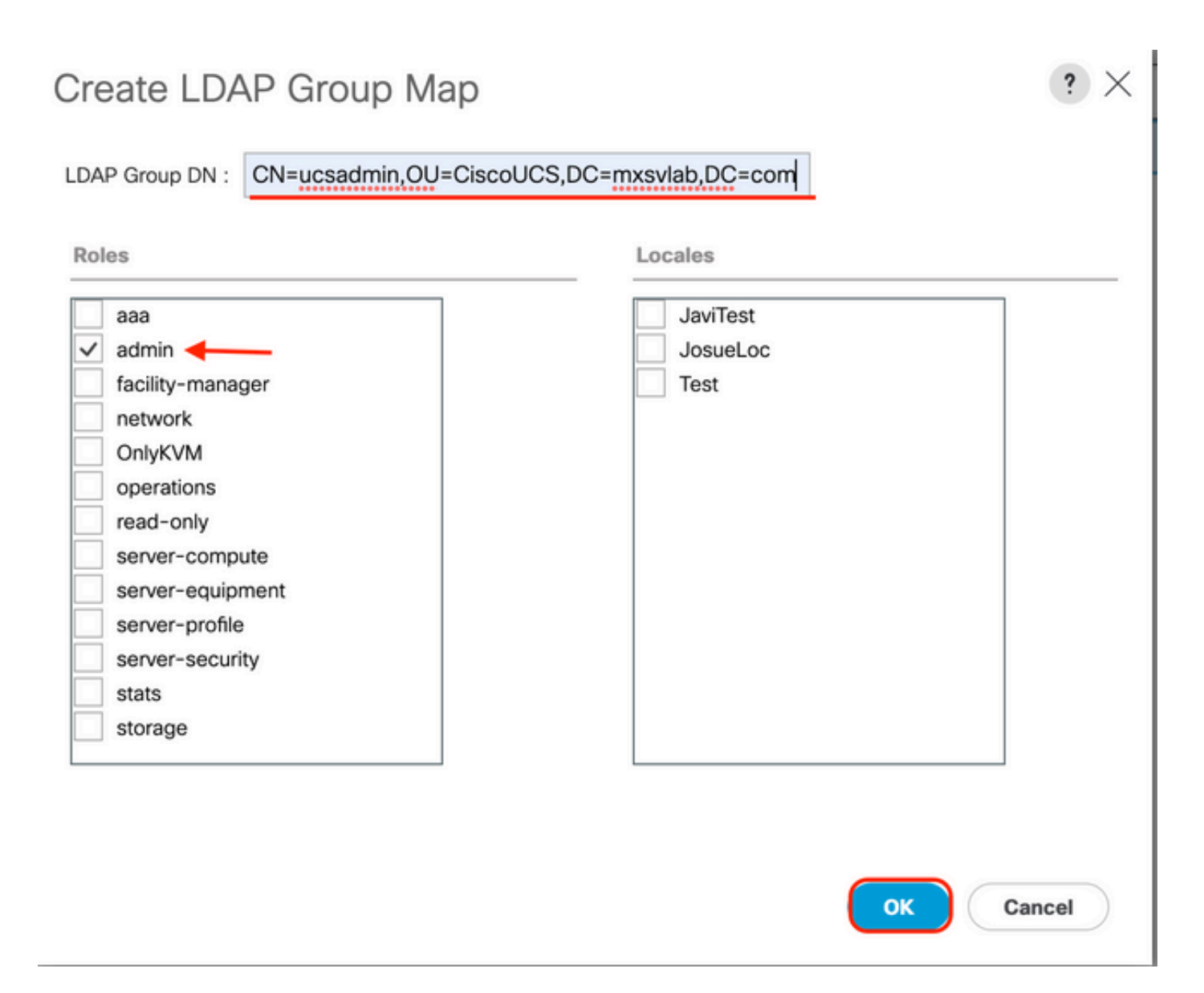

اەليجستب تمق يتلا تامولعملا مدختسأ) ةديدج LDAP ةعومجم طئارخ ءاشنإب مق **.5 ةوطخلا** مرابتخإ ديرت يذلا AD مداخ يف ةيقبتملا راودألاا نم لكل (AD نم اقباس.

.كب صاخلا LDAP ةقداصم لاجم ءاشنإب مق **:يلاتلا** 

### LDAP ةقداصم لاجم ءاشنإ

All > User Management > Authentication عيسوت ،ةلودج لوؤسملا ىلع 1. قوطخلا

لا مي أل اسوامل ارزب رقنا .2 **قوداصمل ا**نمي أل اسوامل ارزب رقنا .2 **قوطخل ا** Create a Domain.

| ж        | All                                              | All / User Management / Authentic | ation / Authentication Domains |                    |                            |                     |   |
|----------|--------------------------------------------------|-----------------------------------|--------------------------------|--------------------|----------------------------|---------------------|---|
|          | * Al                                             | Domains Events FSM                |                                |                    |                            |                     |   |
|          | <ul> <li>Faults, Events and Audit Log</li> </ul> | 🏷 Advanced Filter 🕴 Export 💮 P    | int                            |                    |                            |                     | ¢ |
| *        | Faults                                           | Name                              | Realm                          | Provider Group     | Web Session Refresh Period | Web Session Timeout |   |
| _        | Events                                           | LDAP                              | Idap                           | mxgw               | 600                        | 7200                |   |
| -        | Audit Logs                                       | Local                             | local                          |                    | 600                        | 7200                |   |
| -        | Syslog                                           | radius                            | radius                         |                    | 7200                       | 8000                |   |
| -        | Core Files                                       | Tacas                             | tacacs                         | Test               | 600                        | 7200                |   |
|          | TechSupport Files                                |                                   |                                |                    |                            |                     |   |
|          | Settings                                         |                                   |                                |                    |                            |                     |   |
| <b>,</b> | <ul> <li>User Management</li> </ul>              |                                   |                                |                    |                            |                     |   |
|          | <ul> <li>Authentication</li> </ul>               |                                   |                                |                    |                            |                     |   |
|          | Native Authentication                            |                                   |                                |                    |                            |                     |   |
|          | Authentication Domains                           |                                   |                                |                    |                            |                     |   |
|          | ▼ LDAP                                           |                                   |                                |                    |                            |                     |   |
|          | <ul> <li>LDAP Group Maps</li> </ul>              |                                   |                                |                    |                            |                     |   |
|          | <ul> <li>LDAP Provider Groups</li> </ul>         |                                   |                                |                    |                            |                     |   |
|          | <ul> <li>LDAP Providers</li> </ul>               |                                   |                                |                    |                            |                     |   |
|          | RADIUS                                           |                                   |                                |                    |                            |                     |   |
|          | TACACS+                                          |                                   |                                |                    |                            |                     |   |
|          | <ul> <li>User Services</li> </ul>                |                                   |                                |                    |                            |                     |   |
|          | <ul> <li>Locales</li> </ul>                      |                                   |                                |                    |                            |                     |   |
|          | <ul> <li>Locally Authenticated Users</li> </ul>  |                                   |                                |                    |                            |                     |   |
|          | Login Profile                                    |                                   |                                | 🕀 Add 🖯 Delete 🛞 I |                            |                     |   |

:يلاتال لمكأ ،راوحلا عبرم Create a Domainسإ يب دنآ ةفيحص يف**.3 ةوطخلا** 

- الثم كب صاخلا الجملل امسا بتكا Name يف
- رايتخالا رز Ldap قوف رقنا ،ةحاسملا Realm يف.
- رقناو اقبسم ەۋاشنإ مت LDAP Provider Group ددح ،ةلدسنملا ةمئاقلا Provider Group عقوم نم قوف OK.

. .

| ete | Name : LDAP                            |
|-----|----------------------------------------|
|     | Web Session Refresh Period (sec) : 600 |
|     | Web Session Timeout (sec) : 7200       |
|     | Realm : CLocal Radius Tacacs Ldap      |
|     | Provider Group mxsv                    |

Authentication Domains. نمض ةقداصملا لاجم رەظي

# ةحصلا نم ققحتلا

:FQDN وأ LDAP Provider IP ب لاصتال رابتخ

UCS-AS-MXC-P25-02-B-A# connect local-mgmt Cisco Nexus Operating System (NX-OS) Software TAC support: http://www.cisco.com/tac Copyright (c) 2009, Cisco Systems, Inc. All rights reserved. The copyrights to certain works contained in this software are owned by other third parties and used and distributed under license. Certain components of this software are licensed under the GNU General Public License (GPL) version 2.0 or the GNU Lesser General Public License (LGPL) Version 2.1. A copy of each such license is available at http://www.opensource.org/licenses/gpl-2.0.php and http://www.opensource.org/licenses/lgpl-2.1.php

UCS-AS-MXC-P25-02-B-A(local-mgmt)# ping 10.31.123.60 PING 10.31.123.60 (10.31.123.60) from 10.31.123.8 : 56(84) bytes of data. 64 bytes from 10.31.123.60: icmp\_seq=1 ttl=128 time=0.302 ms 64 bytes from 10.31.123.60: icmp\_seq=2 ttl=128 time=0.347 ms 64 bytes from 10.31.123.60: icmp\_seq=3 ttl=128 time=0.408 ms

.(NXOS نم طقف رفوتم) رمألا test aaa مدختسأ ،NX-OS نم ةقداصملا رابتخال.

مداخلا نيوكت ةحص نم ققحتلاب انمق دقل:

ucs(nxos)# test aaa server ldap <LDAP-server-IP-address or FQDN> <username> <password> UCS-AS-MXC-P25-02-B-A# connect nxos Bad terminal type: "xterm-256color". Will assume vt100. Cisco Nexus Operating System (NX-OS) Software TAC support: http://www.cisco.com/tac Copyright (C) 2002-2020, Cisco and/or its affiliates. All rights reserved. The copyrights to certain works contained in this software are owned by other third parties and used and distributed under their own licenses, such as open source. This software is provided "as is," and unless otherwise stated, there is no warranty, express or implied, including but not limited to warranties of merchantability and fitness for a particular purpose. Certain components of this software are licensed under the GNU General Public License (GPL) version 2.0 or GNU General Public License (GPL) version 3.0 or the GNU Lesser General Public License (LGPL) Version 2.1 or Lesser General Public License (LGPL) Version 2.0. A copy of each such license is available at http://www.opensource.org/licenses/gpl-2.0.php and http://opensource.org/licenses/gpl-3.0.html and http://www.opensource.org/licenses/lgpl-2.1.php and http://www.gnu.org/licenses/old-licenses/library.txt. UCS-AS-MXC-P25-02-B-A(nx-os)# test aaa server ldap 10.31.123.60 admin Cisco123

### ةكرتشملا LDAP لئاسم.

- .يساسألا نيوكتلا •
- . ةحيحص ريغ فرحاً وأ ةحيحص ريغ رورم ةملك •
- . جيحص ريغ ةيفصت لماع لقح وأ حيحص ريغ ذفنم •

- . ليكولا وأ ةيامحلا رادج ةدعاق ببسب انرفوم عم لاصتا دجوي ال
- FSM سيل 100٪.
- .ةداەشلا لكاشم •

## امحالصإو ءاطخألا فاشكتسا

UCSM LDAP: نيوكت نم ققحتلا

لا تنمض يغبني تنأ UCSM لا تا عضو نأل حاجنب ليكشتلا تقبط UCSM لا نأ تنمض يغبني تنأ Finite State Machine (FSM). بالا تا تنمض يغبني تنأ.

انب صاخلا UCSM ل رماوألا رطس نم نيوكتلا نم ققحتلل:

```
ucs # scope security
ucs /security# scope ldap
ucs /security/ldap# show configuration
[UCS-AS-MXC-P25-02-B-A /security # scope security
UCS-AS-MXC-P25-02-B-A /security # scope security
UCS-AS-MXC-P25-02-B-A /security # scope ldap
UCS-AS-MXC-P25-02-B-A /security/ldap # show configuration
 scope ldap
     enter auth-server-group mxsv
          enter server-ref 10.31.123.60
             set order 1
         exit
     exit
     enter ldap-group "CN=ucsadmin,OU=CiscoUCS,DC=mxsvlab,DC=com"
     exit
     enter server 10.31.123.60
          enter ldap-group-rule
              set authorization enable
              set member-of-attribute memberOf
              set traversal recursive
              set use-primary-group no
         exit
          set attribute ""
         set basedn "DC=mxsvlab,DC=com"
         set binddn "CN=ucsbind,OU=CiscoUCS,DC=mxsvlab,DC=com"
          set filter ""
          set order 1
          set port 389
          set ssl no
          set timeout 30
          set vendor ms-ad
          set password
     exit
     set attribute ""
     set basedn "DC=mxsvlab,DC=com"
     set filter sAMAccountName=$userid
     set timeout 30
 exit
UCS-AS-MXC-P25-02-B-A /security/ldap #
```

ucs /security/ldap# show fsm status

| -AS-MXC-P25-02-B-A /security/ldap # show fsm sta | itus |
|--------------------------------------------------|------|
|                                                  |      |
| FSM 1:                                           |      |
| Status: Nop                                      |      |
| Previous Status: Update Ep Success               |      |
| Timestamp: 2022-08-10T00:08:55.329               |      |
| Try: 0                                           |      |
|                                                  |      |
| Progress (%): 100                                |      |
| Current Task:                                    |      |

نم نيوكتلا نم ققحتلل NXOS:

ucs# connect nxos ucs(nxos)# show ldap-server ucs(nxos)# show ldap-server groups

```
UCS-AS-MXC-P25-02-B-A# connect nxos
Bad terminal type: "xterm-256color". Will assume vt100.
Cisco Nexus Operating System (NX-OS) Software
TAC support: http://www.cisco.com/tac
Copyright (C) 2002-2020, Cisco and/or its affiliates.
All rights reserved.
The copyrights to certain works contained in this software are
owned by other third parties and used and distributed under their own
licenses, such as open source. This software is provided "as is," and unless
otherwise stated, there is no warranty, express or implied, including but not
limited to warranties of merchantability and fitness for a particular purpose.
Certain components of this software are licensed under
the GNU General Public License (GPL) version 2.0 or
GNU General Public License (GPL) version 3.0 or the GNU
Lesser General Public License (LGPL) Version 2.1 or
Lesser General Public License (LGPL) Version 2.0.
A copy of each such license is available at
http://www.opensource.org/licenses/gpl-2.0.php and
http://opensource.org/licenses/gpl-3.0.html and
http://www.opensource.org/licenses/lgpl-2.1.php and
http://www.gnu.org/licenses/old-licenses/library.txt.
UCS-AS-MXC-P25-02-B-A(nx-os)# show ldap-server
     timeout : 30
        port : 0
      baseDN : DC=mxsvlab,DC=com
user profile attribute :
search filter : sAMAccountName=$userid
  use groups : 0
recurse groups : 0
group attribute : memberOf
    group map CN=ucsadmin,OU=CiscoUCS,DC=mxsvlab,DC=com:
        roles: admin
        locales:
total number of servers : 1
following LDAP servers are configured:
    10.31.123.60:
        timeout: 30
                       port: 389
                                    rootDN: CN=ucsbind, OU=CiscoUCS, DC=mxsvlab, DC=com
        enable-ssl: false
        baseDN: DC=mxsvlab,DC=com
        user profile attribute:
        search filter:
        use groups: true
        recurse groups: true
        group attribute: memberOf
        vendor: MS AD
UCS-AS-MXC-P25-02-B-A(nx-os)# show ldap-server groups
total number of groups: 2
following LDAP server groups are configured:
    group ldap:
        baseDN:
        user profile attribute:
        search filter:
        group membership attribute:
        server: 10.31.123.60 port: 389 timeout: 30
    group mxsv:
        baseDN:
        user profile attribute:
        search filter:
        group membership attribute:
        server: 10.31.123.60 port: 389 timeout: 30
```

جارخإلا اذه مادختساب ،انى؛اطخاً حيحصت نيكمت يه ءاطخالاا ةدهاشمل ةيلاعف رثكاًلاا ةقيرطلا

لاصتالا عنمت يتلا أطخلا ةلاسرو لاصتالاو تاعومجملا ةيؤر اننكمي.

قايس رييغتب مقو يلحم مدختسمك لوخدلا ليجستب مقو Fl ىلا SSH ةسلج حتفا • قيفرطلا ةشاشلا ليغشت عدبو NX ليغشتلا ماظنل (CLI) رماوألا رطس ةهجاو.

ucs # connect nxos

ucs(nxos)# terminal monitor

• الجسلا فلم ىلإ SSH ةسلج جارخٍا نم ققحتلاو ءاطخألاا حيحصت تامالع نيكمتب مق.

ucs(nxos)# debug aaa all <<< not required, incase of debugging authentication problems

ucs(nxos)# debug aaa aaa-requests

ucs(nxos)# debug ldap all <<< not required, incase of debugging authentication problems.</pre>

ucs(nxos)# debug ldap aaa-request-lowlevel

ucs(nxos) # debug ldap aaa-request

| UCS-AS-MXC-P25-02-B-A# connect nxos                                            |
|--------------------------------------------------------------------------------|
| Bad terminal type: "xterm-256color". Will assume vt100.                        |
| Cisco Nexus Operating System (NX-OS) Software                                  |
| TAC support: http://www.cisco.com/tac                                          |
| Copyright (C) 2002-2020, Cisco and/or its affiliates.                          |
| All rights reserved.                                                           |
| The copyrights to certain works contained in this software are                 |
| owned by other third parties and used and distributed under their own          |
| licenses, such as open source. This software is provided "as is," and unless   |
| otherwise stated, there is no warranty, express or implied, including but not  |
| limited to warranties of merchantability and fitness for a particular purpose. |
| Certain components of this software are licensed under                         |
| the GNU General Public License (GPL) version 2.0 or                            |
| GNU General Public License (GPL) version 3.0 or the GNU                        |
| Lesser General Public License (LGPL) Version 2.1 or                            |
| Lesser General Public License (LGPL) Version 2.0.                              |
| A copy of each such license is available at                                    |
| http://www.opensource.org/licenses/gpl-2.0.php and                             |
| http://opensource.org/licenses/gpl-3.0.html and                                |
| http://www.opensource.org/licenses/lgpl-2.1.php and                            |
| http://www.gnu.org/licenses/old-licenses/library.txt.                          |
| UCS-AS-MXC-P25-02-B-A(nx-os)# terminal monitor                                 |
| UCS-AS-MXC-P25-02-B-A(nx-os)# debug idap all                                   |
| UCS-AS-MXC-P25-02-B-A(nx-os)# debug aaa all                                    |

- لواحو (CLI) رماوألا رطس ةمجاو ةسلج وأ ةديدج (GUI) ةيموسر مدختسم ةمجاو نآلا حتفا (LDAP). ديعب مدختسمك لوخدلا ليجست
- · .ءاطخألاا حيحصت ليغشت فاقيإب مق ،لوخدلا ليجست لشف ةلاسر يقلت درجمب ·

ةلص تاذ تامولعم

- <u>Cisco Systems - تادنتسملاو ينقتلا معدلا</u>

• جذوم<u>ن نيوكت UCSM LDAP جذومن نيوكت</u> • <u>مارس لسل</u>ا نم (GUI) ق<u>ل</u>سلسا نم (Cisco UCS C

ةمجرتاا مذه لوح

تمجرت Cisco تايان تايانق تال نم قعومجم مادختساب دنتسمل اذه Cisco تمجرت ملاعل العامي عيمج يف نيم دختسمل لمعد يوتحم ميدقت لقيرشبل و امك ققيقد نوكت نل قيل قمجرت لضفاً نأ قظعالم يجرُي .قصاخل امهتغلب Cisco ياخت .فرتحم مجرتم اممدقي يتل القيفارت عال قمجرت اعم ل احل اوه يل إ أم اد عوجرل اب يصوُتو تامجرت الاذة ققد نع اهتي لوئسم Systems الما يا إ أم الا عنه يل الان الانتيام الال الانتيال الانت الما